# Aplicación Informática para la Solicitud de Programas de Intercambio

## <u>Índice</u>

| Primer Paso: Portal del Alumno                                                | 2  |
|-------------------------------------------------------------------------------|----|
| Segundo Paso: Selección del tipo de Programa                                  | 3  |
| Cuarto paso: Selección de la Titulación e Inscripción en la Prueba de Idiomas | 5  |
| Juinto Paso: Selección de las preferencias                                    | 6  |
| Búsqueda Rápida                                                               | 7  |
| Búsqueda Avanzada por Código de Programa                                      | 9  |
| Búsqueda Avanzada por Código de Universidad                                   | 10 |
| Cambio de Preferencias                                                        | 11 |
| Último Paso: Grabación de la solicitud                                        | 11 |
| Consulta de solicitudes                                                       | 12 |

1

### Primer Paso: Portal del Alumno

El primer paso es acceder al portal del alumno, donde aparecerá un enlace a la aplicación informática para realizar solicitudes de programas de intercambio Cuando el estudiante haga click sobre ese enlace, el programa le solicitará el nombre de usuario y contraseña (los mismos que para el correo electrónico de la universidad).

| enllaços                               | opcions                                                      |
|----------------------------------------|--------------------------------------------------------------|
| CORREU SECRETARIA VIRTUAL              |                                                              |
| AULA VIRTUAL                           | Automatrícula 2007 - 2008                                    |
| • ************************************ | Consultes de matrícula: :-                                   |
| ESPAI EUROPEU EDUC. SUP.               |                                                              |
| DISE SERVEL D'INFORMACIÓ               | Utilitats Matrícula                                          |
| DISE SERVET D IN ORTACIO               | · Canviar-me de subgrups                                     |
| Beques                                 | Consulta de Sol·licitud de Beca [2006-2007] [2007-2008]      |
|                                        | Consulta de places lliures en assignatures                   |
| Cursos                                 | Fitxa tècnica assignatura i programa [2006-2007] [2007-2008] |
|                                        | Consulta Oferta Acadèmica i horaris [2006-2007] [2007-2008]  |
| PROGRAMES D'INTERCANVI                 | Com matricular-se:                                           |
| CALENDARI ACADÈMIC                     |                                                              |
| NORMATIVES                             | • Utilitats Portalumne                                       |
|                                        | Consulta programes d'intercanvi (2008)                       |
| FACULTATS I ESCOLES U.                 | Sol·licitud de programes d'intercanvi (Erasmus i altres)     |
| SERVEI D'ESTUDIANTS                    | Canviar-me de contrasenya                                    |
|                                        | No em recorde de la meua contrasenya de correu               |
| BIBLIOTECA                             | Consulta de l'Estat del meu titol                            |
| PRÀCTIQUES EN EMPRESES                 | Sobre Virtual de matrícula                                   |
| POSTGRAU                               |                                                              |
| ESPAI UNIVERSITARI                     | Suggeriments                                                 |
| SANCAIXA                               |                                                              |

Cuando el estudiante se identifique correctamente, accederá a la aplicación para la gestión de los programas de movilidad.

### Segundo Paso: Selección del tipo de Programa

La aplicación presentará un menú con dos opciones principales: Solicitudes y Consultas. Cada opción tendrá tres subopciones correspondientes a cada uno de los tipos de programas de intercambio (Erasmus, SICUE, Programas Internacionales).

| Castellano Val                | enciå English<br>NOMBRE :<br>N.P.A.:<br>N.I.F. : |           | Dimarts , 12 de Desembre de 2006                   |
|-------------------------------|--------------------------------------------------|-----------|----------------------------------------------------|
| TITULACIÓ: IT<br>CURS ACADÈMI | T.SIST.ELECTR.00<br>C : 2004 - 2005              | 11<br>1   | HORA: 12:58:13 PM<br>TEMPS TRANSCORREGUT: 5 minuts |
|                               | SOLICITUDES                                      | CONSULTAS |                                                    |
|                               | Erasmus<br>SICUE                                 |           |                                                    |
| SALIR                         | Programas Internacionales                        |           |                                                    |
|                               |                                                  |           |                                                    |

Por ejemplo, para realizar una solicitud Erasmus, el estudiante tendrá que elegir la opción Solicitudes → Erasmus.

### Tercer Paso: Datos Personales

Una vez seleccionado el tipo de Solicitud, la primera pantalla presentará los datos personales del alumno. Estos datos están heredados de los datos introducidos durante la automatrícula. Si se observa alguna incorrección, el estudiante debe ponerse en contacto con la Secretaría de su centro con el objetivo de corregirla.

|                | Castellano Valencià English<br>GESTIÓ DE PROGRAMES D'I<br>Sol·licitud Erasmus<br>DATOS PERSONALES | NTERCANVI<br>IDÉMIGOS PREFERENCIAS | NPI:H1526<br>Dirive: 7 de Desemble de 2005<br>HORA: 11:30:07 AM<br>TEMPS TRANSCORREGUT: 43 minuts |
|----------------|---------------------------------------------------------------------------------------------------|------------------------------------|---------------------------------------------------------------------------------------------------|
| DADES PERSONA  | LS DE L'ALUMNE                                                                                    |                                    |                                                                                                   |
|                | NIF                                                                                               |                                    | NOM SAMED                                                                                         |
| RESIDÈNCIA HAI | BITUAL                                                                                            | 1                                  |                                                                                                   |
| DOMICILI       | CL                                                                                                |                                    |                                                                                                   |
| NÚM.           | 1                                                                                                 | ESC                                | PIS 🔳 PTA 🔳                                                                                       |
| PAÍS           | ESPAÑA                                                                                            |                                    |                                                                                                   |
| ROVÍNCIA       | VALENCIA                                                                                          | CODI POSTAL                        |                                                                                                   |
| UNICIPI        | VALENCIA                                                                                          |                                    |                                                                                                   |
| FELÈFON        |                                                                                                   |                                    |                                                                                                   |
| CORREU-E       |                                                                                                   |                                    | 1-1                                                                                               |
| EIXIR          | A REY                                                                                             |                                    | SEGÜENT                                                                                           |

Para continuar con la solicitud se tiene que pulsar el botón SEGÜENT.

### Cuarto paso: Selección de la Titulación e Inscripción en la Prueba de Idiomas

En esta pantalla el estudiante deberá seleccionar su titulación (A). Si ha accedido a un segundo ciclo procedente del primer ciclo de otra titulación de la Universitat de Valencia, tendrá que indicar la titulación correspondiente al primer ciclo (B).

También tendrá que inscribirse en las pruebas de nivel de idioma que vaya a realizar (C). El estudiante podrá realizar las pruebas de nivel de alemán, francés, inglés e italiano, y deberá inscribirse en las pruebas de idioma según las universidades que vaya a elegir.

| Superior Milles                   | Castellano Valenc                      | ià English                 |                   |                         |                          |               | 8                                  |
|-----------------------------------|----------------------------------------|----------------------------|-------------------|-------------------------|--------------------------|---------------|------------------------------------|
|                                   | GESTIÓ DE PROGE                        | RAMES D'INTERCANVI         |                   |                         |                          |               | NPI:H1526                          |
|                                   | Sol·licitud Erasmu                     | 5                          |                   |                         |                          | imans , 12 de |                                    |
| Constant State                    | DAT OS PERSONALES                      | DATOS ACADÉMICOS           | PREFERENCIAS      |                         | TEMPS                    | H             | ORA: 13:40:40 PM<br>EGUT: 0 minuts |
|                                   |                                        |                            |                   |                         |                          |               |                                    |
|                                   |                                        | 600                        | 1                 | - Chi                   |                          |               |                                    |
| DADES PERSO                       | NALS DE L'ALUMNE                       |                            |                   |                         | MAX a                    |               | T                                  |
| NPA                               | NIF                                    | COGNOMS                    | A                 |                         | NOM                      |               |                                    |
|                                   | MÒBIL                                  | CORREU                     | :                 |                         | TELÈFON                  |               | 2                                  |
| DADES ACADÈ                       | MIQUES                                 |                            |                   |                         | 1.47/                    |               | 105                                |
| TITULACIÓ                         | 1                                      |                            | A                 |                         |                          |               |                                    |
| * Si cursa un s<br>acceso al segu | segundo ciclo y ha acce<br>Indo ciclo: | dido desde el primer ciclo | > de otra titulad | ción, indique la titul: | ación de 🖪 📔             |               |                                    |
| * Si ha accedio                   | do por ser titulado de o               | tra universidad deberá pr  | esentar el expe   | ediente académico d     | le la titulación de acce | 50.           |                                    |
| CICLE                             |                                        | CURS CREDS. N              | AATR.             | CREDS, SUP              |                          |               |                                    |
| INSCRIPCIÓN                       | I EN LA PRUEBA DE:                     | Alemany Francé             | is 🗖 Anglés       | 🗖 Italià 🕻              |                          |               |                                    |
| ENRE                              | RE                                     | 3                          |                   | 1. Starte               | 11 151                   |               | SEGÜENT                            |

Una vez seleccionada la titulación y las pruebas de nivel que el estudiante desea realizar, podrá continuar con el proceso haciendo click en el botón Siguiente.

### Quinto Paso: Selección de las preferencias

En esta pantalla tenemos en la parte superior (A) las preferencias que han sido seleccionadas y en la parte inferior (B) el módulo para seleccionar las preferencias. Para seleccionar una preferencia, podemos buscar la universidad por nombre (Búsqueda Rápida, introduciendo una parte del nombre) o por el código del programa o de la universidad (desde la Búsqueda Avanzada). También se puede pulsar el enlace "Veure Tots", que muestra un listado con los 20 primeros registros.

| DESTIÓ DE PROGRAMES D'INTERCANVI     DESTIÓ DE PROGRAMES D'INTERCANVI       Soldicitud Erasmus     LORAS       PREFECCIAS     DIMAS                                                                                                    | Castellano Valencià English      | 3                              |
|----------------------------------------------------------------------------------------------------|----------------------------------|--------------------------------|
| Soldicitud Erasmus       LINMS       LINMS       LINKS       LINKS </th <th>Gestió de programes d'intercanvi</th> <th>NPI:H1526</th>                                                                                                    | Gestió de programes d'intercanvi | NPI:H1526                      |
|                                                                                                    | E Sol·licitud Erasmus            | Dijitiza,7 de Desembra de 2005 |
| ADES PERSONALS DE L'ALUMNE ADES PERSONALS DE L'ALUMNE PA NIF COGNOMS NOM MÒBIL CORREU REFERÈNCIES Tipus beca Univ desti Codi Programa Durada Places  ENRERE NETEJAR FINALITZAR EIXIR                                                                                                    |                                  | HORA: 11:35:03 AM              |
| ADES PERSONALS DE L'ALUMNE PA NIF COGNOMS NOM MÒBIL CORREU REFERÈNCIES Tipus beca Univ desti Codi Programa Durada Places ENRERE NETEJAR FINALITZAR EIXIR Idegetean Adviba edisqueta avanzata                                                                                                    | PREFERENCIAS                     | TEMPS TRANSCORREGUTI 48 minuts |
| ADES PERSONALS DE L'ALUMNE PA NIF COGNOMS NOM MÒBIL CORREU TELÈFON AÒBIL CORREU TELÈFON AÒBIL CORREU TELÈFON AÒBIL CORREU TELÈFON ACTIVITÀ desté Codi Programa Durada Places A ENRERE NETEJÀR FINALITZAR EIXIR Univ desté Codi Programa Durada Places A Usqueba AVIAZABA EIXIR Usqueba AVIAZABA EIXIR                                                                                                    |                                  |                                |
| PA NIF COGNOMS NOM<br>MÒBIL CORREU<br>TELÈFON<br>TIPUS beca Univ destí Codi Programa Durada Places<br>ENRERE NETEJAR FINALITZAR EIXIR<br>INSQUERA NAMIDAN<br>Insquera namida<br>Insquera namida<br>Insquera namid | ADES PERSONALS DE L'ALUMNE       |                                |
| MÒBIL CORREU TELÈFON<br>PREFERÈNCIES Tipus beca Univ desti Codi Programa Durada Places  ENRERE NETEJAR FINALITZAR EIXIR  105qUELA AVARZABA B Caccion ar Universitati                                                                                                    | PA                               | NOM                            |
| PREFERÈNCIES     Iniv destí     Codi Programa     Durada     Places       ENRERE     NETEJAR     FINALITZAR     EIXIR       BÓSQUEBA RÁPIDA     DÓSQUEBA AVARIZADA     B       Ideccion ar Universitat:     QMOSTRAR     Veure tots                                                                                                    | MÒBIL CORREU                     | TELÈFON TELÈFON                |
| Tipus beca     Univ destí     Codi Programa     Durada     Places       ENRERE     NETEJAR     FINALITZAR     EIXIR                                                                                                    | REFERÈNCIES                      |                                |
| ENRERE NETEJAR FINALITZAR EIXIR<br>NOSQUEBA NARIDA BOSQUEBA AVARIZABA<br>Lleccionar Universitati MOSTRAR Veure tots                                                                                                    | Tipus beca Univ destí Codi Pro   | grama Durada Places 🗛          |
| ENRERE NETEJAR FINALITZAR EIXIR<br>NOSQUEDA AVARZADA B<br>Leccionar Universitat: MOSTRAR Vaure tots                                                                                                    |                                  | ALE                            |
| ENRERE NETEJAR FINALITZAR EIXIR<br>HOSQUEDA RAPIDA EVANZABA<br>eleccionar Universitat: MOSTRAR Veure tots                                                                                                    |                                  |                                |
| ENRERE NETEJAR FINALITZAR EIXIR                                                                                                    |                                  |                                |
| BOSQUEDA RÁPIDA BOSQUEDA AVANZADA BOSQUEDA AVANZADA BOSQUEDA BOSQUEDA AVANZADA BOSQUEDA AVANZADA BOSQUEDA BOSQUEDA BOSQUEDA BOSQUEDA BOSQUEDA BOSQUEDA BOSQUEDA BOSQUEDA BOSQUEDA BOSQUEDA BOSQUEDA BOSQUEDA BOSQUEDA BOSQUEDA BOSQUEDA BOSQUEDA BOSQUEDA BOSQUEDA BOSQUEDA BOSQUEDA BOSQUEDA BOSQUEDA BOSQUEDA BOSQUEDA BOS                                                                                                    | ENRERE NETEJAR                   | FINALITZAR EIXIR               |
| eleccionar Universitat:                                                                                                    |                                  |                                |
| aleccionar Universitat:                                                                                                    |                                  |                                |
| eleccionar Universitat:                                                                                                    | USQUEDA RAPIDA BUSQUEDA AVANZADA | D                              |
|                                                                                                    | leccionar Universitat:           | QMOSTRAR Veure tots            |
|                                                                                                    |                                  |                                |
|                                                                                                    |                                  |                                |
|                                                                                                    |                                  |                                |
|                                                                                                    |                                  |                                |
|                                                                                                    |                                  |                                |
|                                                                                                    |                                  |                                |
|                                                                                                    |                                  |                                |
|                                                                                                    |                                  |                                |
|                                                                                                    |                                  |                                |

### Búsqueda Rápida

Podemos efectuar una búsqueda rápida introduciendo parte del nombre de la universidad y haciendo click en el botón MOSTRAR.

| Castellano Val<br>GESTIÓ DE PR<br>Sol·licitud Eras<br>PRIFERENCIA | lencià English<br>OGRAMES D'INTERCANVI<br>MUS<br>IDIDMAS |          | TEMPS TR     | NPI:H1526<br>Dillos .7 de Desemble de 2006<br>HORA: 11:37:28 AM<br>ANSCORREGUT: 48 minuts |
|-------------------------------------------------------------------|----------------------------------------------------------|----------|--------------|-------------------------------------------------------------------------------------------|
| DADES PERSONALS DE L'ALUMN                                        | E                                                        |          |              |                                                                                           |
| NPA NIF                                                           |                                                          |          | NOM          |                                                                                           |
| MÒBIL                                                             | CORREU                                                   |          | TELÈFON      |                                                                                           |
| PREFERÈNCIES                                                      |                                                          |          |              |                                                                                           |
| ENRERE                                                            | NETEJAR                                                  | FINALI   | TZAR         | EIXIR                                                                                     |
| BÜSQUEDA RÁPIDA BÜSQUEDA AVA                                      | NZAĐA                                                    |          |              |                                                                                           |
| Seleccionar Universitat: <mark>limoges</mark>                     |                                                          | QMOSTRAI | R Veure tots |                                                                                           |
|                                                                   |                                                          |          |              |                                                                                           |
|                                                                   |                                                          |          |              | I                                                                                         |
|                                                                   |                                                          |          |              | I                                                                                         |
|                                                                   |                                                          |          |              |                                                                                           |

7

Una vez se busca la universidad deseada se puede seleccionar como preferencia haciendo click en la columna Seleccionar. La preferencia pasará a la parte superior de la pantalla:

| Contra Maria | Castellan     | o Valencià | English          |               |              |           |            | 12               |
|--------------|---------------|------------|------------------|---------------|--------------|-----------|------------|------------------|
|              | a nitzaa      | E PROGRA   | MES D'INTERCANVI |               |              |           |            | NPI:H152         |
| œ 🕷          | Sol·licitud   | Erasmus    |                  |               |              |           |            |                  |
| E_3          | 1             |            |                  |               |              |           |            | HORA: 11:45:11 / |
| TUNICAU      | PREFER        | ENCIAS     | IDIOMAS          |               |              | TEMP      | S TRANSCOR | REGUT: 48 minut  |
|              |               |            |                  |               |              |           |            |                  |
| DES PERSO    | ONALS DE L'AL | UMNE       |                  |               |              |           |            |                  |
| A .          | NIF           | 1          | COGNOMS          |               | Ĩ.           | NOM       |            |                  |
| 85-          | MÒBIL         |            | CORREU           |               |              | TELÈFON   |            |                  |
| FEERÈNCII    | ee.           | d.         |                  |               | 20           | 1         |            | 200              |
| Tipus b      | eca           |            | Univ destí       | Codi Programa | Durada       | Places    |            |                  |
| ERASI        | IUS           | UNIVE      | RSITÉ DE LIMOGES | 000014955     | 0009         | 0002      |            |                  |
|              |               |            |                  |               |              |           |            |                  |
|              |               |            |                  |               |              |           |            |                  |
| ENR          | ERE           |            | NETEJAR          |               | FINALITZ     | AR        |            | EIXIR            |
| 1            |               |            |                  |               |              |           |            |                  |
|              | nitrouro      |            |                  |               |              |           |            |                  |
| SQUEDA HAPID | V POSÓPEN     | A RYANZAUN |                  |               | 8            |           |            |                  |
| iccionar Ur  | niversitat:   |            |                  |               | Q MOSTRAR    | eure tots |            |                  |
|              |               | - 75-      |                  |               |              |           | _          |                  |
|              |               |            |                  |               |              |           | Y          |                  |
| Selecciona   | r Tipu        | is beca    | Univ (           | lestí         | Codi Progran | na Cicle  | Durada     | Places           |

🔨 Al fer click en Seleccionar, la universitat es selecciona com a preferència.

Codi de la universitat:

### Búsqueda Avanzada por Código de Programa

El procedimiento para realizar una búsqueda por código de programa o por código de universidad es similar:

|                          | Castellano V<br>GESTIÓ DE P<br>Sol·licitud Era<br>PREFERENC | alencià English<br>ROGRAMES D'INTEI<br>asmus<br>IAS IDIOMAS | RCANVI  |               |         | TEN     | Pijeus .7<br>1PS TRANSCOR | 2<br>NPI:H1526<br>HORA: 11:48:15 AM<br>REGUT: 48 minuts |
|--------------------------|-------------------------------------------------------------|-------------------------------------------------------------|---------|---------------|---------|---------|---------------------------|---------------------------------------------------------|
| DADES PERSONA            | LS DE L'ALUM                                                | INE                                                         |         |               |         |         |                           |                                                         |
| NPA                      | NIF                                                         | cog                                                         | NOMS    |               |         | NOM     |                           |                                                         |
| Conception 2011          | MÒBIL                                                       | COR                                                         | REU     |               |         | TELÈFON | -                         |                                                         |
| PREFERÈNCIES             |                                                             |                                                             | -       |               |         |         |                           |                                                         |
| Tipus beca               | a                                                           | Univ destí                                                  |         | Codi Programa | Durada  | Places  | -                         |                                                         |
| ERASMUS                  |                                                             | UNIVERSITÉ DE L                                             | MOGES   | 000014955     | 0009    | 0002    | ]                         |                                                         |
| ENRER<br>Búsqueda Rápida | E BÜSQUEDA AM                                               | VANZADA                                                     | NETEJAR |               | FINALIT | ZAR     |                           | EIXIR                                                   |
| Codi Programa:           | 14449                                                       | 9                                                           |         | QMOSTRAR      |         |         |                           |                                                         |

QMOSTRAR

## Búsqueda Avanzada por Código de Universidad

De la misma manera, se puede buscar la universidad por su código Erasmus:

| Cas              | tellano Valencià  | English            |            |             |             |           |             | 2           |
|------------------|-------------------|--------------------|------------|-------------|-------------|-----------|-------------|-------------|
|                  |                   | MEC DITNITED CANUT |            |             |             |           |             | NPI:H1526   |
|                  |                   | MES D INTERGANUL   |            |             |             |           | . The first |             |
|                  | Ictuo Frasmus     |                    |            |             |             |           | HORA        | 11-47-31 AM |
| Sector 1         | PREFERENCIAS      | IDIOMAS            |            |             | TEN         | IPS TRANS | CORREGUT    | 1 48 minuts |
|                  |                   |                    |            |             |             |           |             |             |
|                  |                   |                    |            |             |             |           |             |             |
| ADES PERSONALS E | E L'ALUMNE        |                    |            |             |             |           |             |             |
| IPA N            | IF I              | COGNOMS A          |            |             | NOM         |           |             |             |
|                  | 10PU              |                    |            |             | TELÈEON     |           |             |             |
|                  |                   |                    |            | 10          | TELEFOR     |           |             |             |
| PREFERENCIES     |                   | TIM AND AND A      | o lin      | D. I.       | Disease     | Modifica  | r prioritat |             |
| ERASMUS          | LINTVE            | RSITA DELIMOGES    | 000014955  | Durada      | Places      | Urare     | aliminar Pu | Dar Balxar  |
| ERASMUS          | LIN               | IVERSITAT WIEN     | 000014449  | 0009        | 0002        | 2         |             |             |
|                  |                   |                    |            |             |             |           |             |             |
|                  |                   |                    |            |             |             |           |             |             |
| ENRERE           | <u>[]</u>         | NETEJAR            |            | FINALITZ    | ZAR         |           | E           | IXIR        |
|                  |                   |                    |            |             |             |           |             |             |
|                  |                   |                    |            |             |             |           |             |             |
| SUSQUEDA RAPIDA  | BUSQUEDA AWANZADA |                    |            |             |             |           |             | -           |
| Codi Programa:   | 1                 | -                  | QMOSTRAR   |             |             |           |             |             |
| Codi de la       | whiles des 000    |                    | () MOCTOAD |             |             |           |             |             |
| universitat:     | uk london029      |                    | MUSIKAK    |             |             |           |             |             |
|                  | 11.11             |                    |            |             |             | _         |             |             |
| Seleccionar      | Tipus beca        | Univ               | destí      | Codi Progra | ama   Cicle | e Dura    | da 📔 Pla    | ces         |
| 19: L.I          |                   | 100.00             | VET        | 1.00        | 1           | -         |             |             |
|                  |                   |                    |            |             |             |           |             |             |
|                  |                   |                    |            |             |             |           |             |             |
|                  |                   |                    |            |             |             |           |             |             |

*10* 

### Cambio de Preferencias

Una vez seleccionadas las preferencias, también tenemos la posibilidad de cambiar el orden (mediante las flechas "*Pujar*" y "*Baixar*", o de eliminar una de ellas (haciendo click en el campo *Eliminar*. También tenemos la opción de eliminar todas mediante el botón "*NETEJAR*".

| Castellano Valencià English<br><u>GESTIÓ DE PROGRAMES D'INTERCANVI</u><br><u>Sol·licitud Erasmus</u><br><u>IDIOMAS</u> |                            | TE                      | NP<br>Difout "7 de Desembr<br>HORA: 11<br>MPS TRANSCORREGUT: 48 | 2<br>1:H1526<br>:48:18 AM<br>3 minuts |
|----------------------------------------------------------------------------------------------------|----------------------------|-------------------------|-----------------------------------------------------------------|---------------------------------------|
| DADES PERSONALS DE L'ALUMNE                                                                                            |                            |                         | · · · · · · · · · · · · · · · · · · ·                           |                                       |
| NPA EK23140 NIF 24359504C COGNOMS                                                                                      | ABAD FERRER                | NOM                     | SANTIAGO                                                        | Per a canviar                         |
| MÒBIL CORREU                                                                                                    | sanafe2@uv.es              | TELÈFON                 | 963787085                                                       | d'ordre les                           |
| PREFERÈNCIES                                                                                                    |                            |                         | Modificar prioritat                                             | preferències                          |
| Tipus beca Univ destí                                                                                                  | Codi Programa              | Durada Places           | Ordre Eliminar Pujar                                            | Baixar                                |
| ERASMUS UNIVERSITÉ DE LIMOGES                                                                                          | 000014955                  | 0009 0002               | 1 3 🛆                                                           |                                       |
| ERASMUS UNIVERSITÄT WIEN                                                                                               | 000014449                  | 0009 0002               | 2 🗃 🛆                                                           |                                       |
| ERASMUS UNIVERSITY COLLEGE OF LOND                                                                                     | ON 000015874               | 0009 0005               | 3 3 4                                                           |                                       |
| ENRERE NETEJAF                                                                                                    |                            | FINALITZAR              | EIXI                                                            | Per a eliminar una preferència        |
| Microso                                                                                                    | oft Internet Explorer      | ×                       |                                                                 |                                       |
| Codi Programa:                                                                                                    |                            |                         |                                                                 |                                       |
| Codi de la universitat:                                                                                                | La sol·licitud s'emmagatze | emară. Voleu continuar? |                                                                 |                                       |
| Seleccionar Tipus beca                                                                                                 | Aceptar Ca                 | ncelar                  | Durada Places                                                   |                                       |
| ERASMUS UNIVER                                                                                                    |                            |                         | 9mesos 5pers                                                    |                                       |

### Último Paso: Grabación de la solicitud

Una vez estemos seguros de que las preferencias seleccionadas son las que queremos, podemos proceder a grabar la solicitud mediante el botón *FINALITZAR*.

#### Consulta de solicitudes

Se pueden consultar las solicitudes realizadas desde la opción Consultas, desde donde podremos acceder a modificar los datos de nuestra solicitud. Es importante que consultemos nuestra solicitud y nos aseguremos de que hemos registrado bien nuestras preferencias, así como la prueba de nivel de idioma que queremos hacer.

Además, tenemos la opción de enviar un mensaje como observación adjunta a la solicitud.

Por ejemplo, si queremos enviar un mensaje sobre nuestra solicitud Erasmus, seleccionaremos la opción *Consultes→Erasmus* y después de pasar a la pantalla donde se muestran nuestras preferencias, pulsaremos el botón FÒRUM.

|                          | Castellano Vale<br><u>GESTIÓ DE PRO</u><br><u>Consulta de Sol</u><br>SOLICITUDES | encià English<br>DGRAMES D'INT<br>·licituds<br>DATOSACADÉ | ERCANVI<br>MICOS PREFERENCIAS | TEM               | Dimats . P.o<br>H<br>S TRANSCORREG | NPI:H152<br>Ie Gener de 2007<br>IORA: 18:19:28  <br>IOT: 30 minute |
|--------------------------|----------------------------------------------------------------------------------|-----------------------------------------------------------|-------------------------------|-------------------|------------------------------------|--------------------------------------------------------------------|
|                          |                                                                                  |                                                           | JM - AL                       |                   |                                    |                                                                    |
| IPA                      | NIF 2                                                                            |                                                           | SNOMS Sat                     | NOM<br>TELÈFON    | 5 <b>00</b> 0                      |                                                                    |
| DADES DE LA<br>PREFERÈNC | A SOL·LICITUD:06E00<br>IES                                                       | 003149 (ERASM                                             | us)                           | (2)               |                                    |                                                                    |
| Ordre                    | Codi Programa                                                                    | Cicle                                                     | Univ desti                    |                   | Durada                             | Places                                                             |
| 01                       | 000014955                                                                        | 2                                                         | (F LIMOGES01 ) UNIVERSI       | Té DE LIMOGES     | 0009 mesos                         | 0002 pers                                                          |
| 02                       | 000014449                                                                        | 2                                                         | (A WIEN01 ) UNIVERS           | ITAT WIEN         | 0009 mesos                         | 0002 pers                                                          |
| 03                       | 000015874                                                                        | 2                                                         | (UK LONDON029 ) UNIVERSITY    | COLLEGE OF LONDON | 0009 mesos                         | 0005 pers                                                          |
| NO HI HA C               | CONEIXEMENTS D'IDIO                                                              | MES                                                       |                               |                   |                                    |                                                                    |
| ENR                      | ERE                                                                              | MODIFICAR                                                 | FÒRUM                         |                   | DF                                 | EIXIR                                                              |

Al pulsar el botón FÒRUM obtendremos la siguiente pantalla:

| Castellano Valencià English<br><u>GESTIÓ DE PROGRAMES D'INTERCANVI</u><br><u>Consulta de Sol·licituds</u><br>SOLICITUDES DATOS AGADÉMICOS PREFERENCIAS OBSERVACIONES | NPI:H1526<br>Dimats - Dide Generale 2007<br>HORA: 18:28:19 PM<br>TEMPS TRANSCORREGUT: 36 minuts |
|----------------------------------------------------------------------------------------------------|-------------------------------------------------------------------------------------------------|
| DADES PERSONALS DE L'ALUMNE NPA NIF COGNOMS DADES DE LA SOL·LICITUD:06E00002890 (ERASMUS) NOVA OBSERVACIÓ:                                                           | NOM                                                                                             |
| Ací escriurem el missatge amb les observacions que volem adjuntar a la sol·licitud.<br>OBSERVACIONS                                                                  | Afegir nova                                                                                     |
| De: Observació                                                                                                    | Data                                                                                            |
| had and D                                                                                                    | 131                                                                                             |

En el campo de texto con color de fondo amarillo escribiremos nuestra observación y pulsaremos el botón "Afegir nova".

Nuestras observaciones quedarán registradas en la aplicación, así como las respuestas que nos proporcione el personal de Relaciones Internacionales.